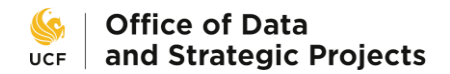

my**Knight STAR** 

## **Student Initiated Online Appointment Scheduling**

Students can schedule appointments in myKnight STAR (**MKS**) using their mobile phones, laptops, tablets and personal computers. Access the platform via this link: <u>https://my.ucf.edu</u>.

From the *"Student Self Service"* menu, select: "myKnight STAR".

| 8                                                          |                                                      |     |                               |                                       |  |  |
|------------------------------------------------------------|------------------------------------------------------|-----|-------------------------------|---------------------------------------|--|--|
| adamir Bashumas                                            | Student Center                                       |     |                               |                                       |  |  |
| ident Self Service                                         | Academic Information                                 |     |                               |                                       |  |  |
| folds & To Dos<br>St class Records                         | Search                                               |     | Enrolment Bulletin Board      | Academic Calendar                     |  |  |
| Graduate Students                                          | Plan                                                 |     | This Week's Schedule          |                                       |  |  |
| International Students                                     | My Academics                                         |     | Class                         | Schedule                              |  |  |
| Student Accounts<br>Inancial Aid<br>Scholarship Appleation | Pegasus Path<br>mySchedule Builder<br>other academic |     | ENC 1101-0M01<br>LEC (80066)  | MoWe 9:30AM -<br>10:20AM<br>BHC 0129  |  |  |
| Housing                                                    |                                                      |     | HUM 2020-0004                 | TuTh 1 30PM -                         |  |  |
| Jser Settings                                              |                                                      | • 🛞 | LEC (93216)                   | 2:45PM<br>P5Y 0111                    |  |  |
| - myKnightSTAR<br>My Content<br>Reporting Tools            |                                                      |     | MAC 1105C-0003<br>LEC (90254) | MoWe 11:30AM -<br>12:45PM<br>MSB 0240 |  |  |

On the **MKS** student landing page, they will select the "Get Assistance" button to access all options available to them. (This may vary by individual.)

| Student Home                       |           |                      |     |       | my <b>Knight STAR</b> |
|------------------------------------|-----------|----------------------|-----|-------|-----------------------|
| Class Information Reports Calendar |           |                      |     |       | Get Assistance        |
| Classes This Term                  |           |                      |     |       | Quick Links           |
| CLASS NAME                         | PROFESSOR | DAYS/TIMES           | MID | FINAL | Take me to            |
|                                    |           | Begins on 01/11/2021 |     |       | School Information    |

To schedule an appointment with Peer Knights, the student will select: "Peer Support Programs":

| Schedule Appointme | ent                                                                                                    |                           |
|--------------------|----------------------------------------------------------------------------------------------------|---------------------------|
|                    | What type of appointment wo<br>please choose one<br>please choose one<br>Advising<br>Peer Support Programs<br>Tutoring | uld you like to schedule? |

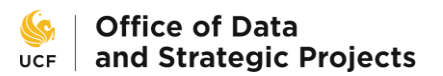

The drop-down box will display services/reasons to meet with a Coach. Make your selection from the following two options: "*FTIC (first-year / freshman) Transition*" or "*Transfer Transition*".

| hedule Appo                                                              | intment                 |
|--------------------------------------------------------------------------|-------------------------|
| What type of appointment v                                               | vould you like to sched |
| Peer Support Programs                                                    | *                       |
| please choose one<br>FTIC (first-year / freshman) Trans<br>(PeerKnights) |                         |
| HIP (PeerKnights)                                                        |                         |
| LEARN (PeerKnights)                                                      |                         |
| Transfer Transition (PeerKnights)                                        |                         |
| TRIP                                                                     |                         |
| Undergraduate Research Peer                                              |                         |

Here is an *example* with "FTIC (first year / freshman) Transition" as the selection:.

| Schedule Appoint | ment                                                                                          |      |
|------------------|-----------------------------------------------------------------------------------------------|------|
|                  | What type of appointment would you like to schedule?           Peer Support Programs          |      |
|                  | Choose from the following options and click Next.<br>FTIC (first-year / freshman) Transitio 💌 |      |
|                  | Ne                                                                                            | xt ► |

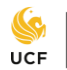

The next screen option will be for the Office location -

Reminder, this appointment may be virtual, so <u>pay attention to the instructions on the final confirmation page</u> that you will see at the end of the document.

|   | What location do you prefer? |      |
|---|------------------------------|------|
|   | please choose one 🔹          |      |
|   |                              |      |
| • | Back                         | Next |

The physical office location may display, however <u>pay attention to</u> the instructions that may indicate that "your meeting" may be held virtually. Ensure you pay attention to the <u>"Additional Details" on the last confirmation screen</u> where you make your selection to accept the appointment.

| Schedule Appointment                    | Check on <i>confirmation final screen</i> if this appointment will be held <i>virtually</i> and if additional instructions are provided. |
|-----------------------------------------|----------------------------------------------------------------------------------------------------|
| What location of PeerKnights            | lo you prefer?                                                                                                    |
| Any Staff<br>If you don't have a prefer | ence, just click Next.                                                                                                    |
| <ul> <li>Back</li> </ul>                | Next ►                                                                                                    |

Make your selection based on appointment options that match your schedule and then click on "Next".

In this example, we have selected 10:15am ET. (All appointments are scheduled at <u>Eastern Standard Time</u> = UCF time zone. If you are in a different time zone, take note of the **time of your appointment in your personal calendar**, so you will not miss this important meeting.)

| Schedule Appoin | tment                           |                         |                 |             |                          |
|-----------------|---------------------------------|-------------------------|-----------------|-------------|--------------------------|
|                 | <                               | Times Fro               | m January 08 To | January 12  | $\rightarrow$            |
|                 | Fri, Jan 08                     | Sat, Jan 09             | Sun, Jan 10     | Mon, Jan 11 | Tue, Jan 12              |
|                 | Morning                         | Morning                 | Morning         | Close       | Morning                  |
|                 | N/A                             | N/A                     | N/A             | 9:00am ET   | 3 Available              |
|                 | Afternoon                       | Afternoon               | Afternoon       | 10:00am ET  | Afternoon                |
|                 | N/A                             | N/A                     | N/A             | 10:15am εт  | 5 Available              |
|                 | * All times listed are in Easte | ern Time (US & Canada). |                 | 11:00am ET  | refreshed at 12:15pm ET. |
|                 | <ul> <li>Back</li> </ul>        |                         |                 | 11:15am ET  | Next ►                   |

This is your <u>Appointment Confirmation</u> screen:

- > Pay close attention to the "Attention Details box".
- > Ensure that you click on the "Confirm Appointment" button on the lower right.
- Once you click on this button, check your Knight's email account to corroborate that you have received your appointment confirmation.
  - **Reminder:** This appointment is scheduled as: <u>Eastern <u>S</u>tandard <u>T</u>ime Zone</u>

| Schedule Appoint | ment                                                                                                    |                                                                                                    |
|------------------|----------------------------------------------------------------------------------------------------|----------------------------------------------------------------------------------------------------|
|                  | Your appointment has not been scheduled yet. Please r                                                                                                    | eview and click Confirm Appointment to complete.                                                                                                    |
|                  | Appointment Details<br>Who: Student Name and<br>Coach Name<br>Why: Initial FTIC Transition (PeerKnights)                                                                 | When:       Wednesday, January 13         10:30am - 11:00am ET         Where:       Peer Knights                                                             |
|                  | Additional Details<br>Please click on Zoom link and you will be admitted to the meeting.<br>Thank you.                                                                   | Pay attention to all <u>instructions</u><br>included in this section.<br>These <u>can_change</u> .                                                           |
|                  | Is there anything specific you would like to discuss with Yolanda ? Comments for your staff Any comments you would like to send prior to appointment? Type here. Back Co | Send Me an Email<br>Send Me a Text<br>Please provide your mobile number<br>Sure this is your correct phone number<br>Click to<br>omplete Confirm Appointment |